# Специальность 23.02.01 Организация перевозок и управление на транспорте

# Задания для студентов группы ОП-21

# Учебная дисциплина ИНЖЕНЕРНАЯ ГРАФИКА

## Раздел 4. Компьютерная графика

Тема: Программный интерфейс графической системы КОМПАС

Содержание учебного материала

**Основные понятия и термины по теме:** Программный интерфейс, графическая система КОМПАС, графический редактор КОМПАС 3D, Панель расширенных команд

## План изучения темы

- 1. Общая характеристика САПР Компас.
- 2. Интерфейс программы КОМПАС 3D

# Краткое изложение теоретических вопросов

Системы САПР позволяют создавать чертежи деталей, в том числе трехмерные.

В центре окна приложения КОМПАС - 3D располагается **рабочее поле**, в котором производится создание чертежей. В рабочем поле размещается система координат, положение курсора отсчитывается от начала системы координат. Текущие значения координат курсора **X** и **У** отображаются в правой части строки текущего состояния, расположенной в нижней части окна приложения.

Оперативную помощь в процессе черчения пользователь может получить в строке сообщений, которая располагается ниже строки текущего состояния. В строке сообщений появляются подсказки по текущему действию или описание выбранной команды.

**Панели и меню.** Ознакомимся с главным меню программы Компас на примере документа Чертеж (Файл-Создать-Чертеж). Откроется главное окно системы, в котором отображаются следующие элементы:

1) Главное меню

2) Панели инструментов (Стандартная, Вид, Текущее состояние)

3) Компактная панель

4) Строка сообщений

5) Панель свойств

6) Окно документа

7) Шаблон чертежа формата А4 в окне документа

1) Главное меню (2d, 3d) содержит в себе основные меню программы. С его помощью можно создать новый файл, сохранить, отправить его на печать, настроить интерфейс, создать и отредактировать чертеж, подключить библиотеки и многое другое.

2) Панель Стандартная - также расположена в верхней части экрана. Здесь продублированы наиболее часто используемые команды: Создать документ, Открыть, Сохранить, Отправить на печать.

🗄 🗅 • 🚅 🔚 🖪 🖓 🖑 🐘 🖎 🛷 🗐 🧆 🕐 fox i 📢

3) Панель Вид - содержит команды для управления изображением. Можно менять масштаб, приближать, удалять чертеж.

i 🔾 🔍 🔍 🔍 0.7005 🔹 🕂 🔂 🎬 🌽 🖵 .

4) Панель Текущее состояние - здесь расположены кнопки для управления курсором, его координаты. Также здесь можно установить/запретить привязки курсора, включить/выключить сетку (как в AutoCAD), режим ортогонального черчения.

i ti 1.0 • 😴 0 • 💋 0 • 🧟 🖉 🖬 • ti Γ 🚧 Y\* 217.475 218.031

5) Панель Компактная (2d, 3d) - самая популярная панель у пользователя Компаса. Здесь есть все, что нужно для создания и редактирования чертежа: геометрические фигуры, размеры, обозначения. Панель Компактная состоит из панели переключения и инструментальных панелей. На рисунке активизирована инструментальная панель Геометрия (точки, вспомогательные линии, отрезки, окружности).

| Компактная панель | <b>▼</b> X     |
|-------------------|----------------|
| ──◇℃≫错么∧⊁□        | ·OAONANAND/BIE |

6) Панель Свойств - первоначально ее на экране нет, она появляется при создании какоголибо элемента чертежа и служит для управления процессом создания этого элемента. Например, при создании отрезка, как показано на рисунке, можно задать координаты двух его точек, угол, длину, стиль линии.

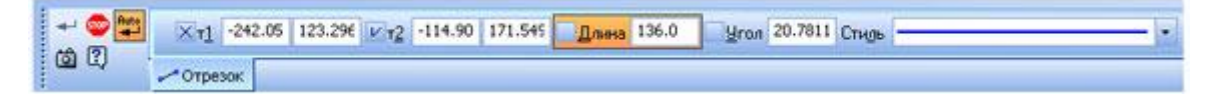

#### Меню Инструменты.

| Инструменты |                              |     |
|-------------|------------------------------|-----|
|             | Г <u>е</u> ометрия           | - • |
| 5           | <br>Штриховка                |     |
| 5           | Заливка                      |     |
|             | <u>Р</u> азмеры              | •   |
|             | <u>О</u> бозначения          | ►   |
|             | Обо <u>з</u> начения для ПСП | - + |
| T           | Ввод <u>т</u> екста          |     |
|             | <u>П</u> араметризация       | •   |

1) Геометрия - здесь собраны все команды для черчения (Отрезок, Окружность, Дуга, Эллипс и т.д.)

2) Штриховка - штриховка выбранной замкнутой области

3) Заливка - заливка выбранной замкнутой области цветом

4) Размеры - команды для указания размеров (линейных, угловых, диаметральных, радиальных и др.)

5) Обозначения - содержит команды для простановки шероховатости, баз, линий выносок, допусков форм.

6) Ввод текста - команда добавления текста в какую-либо область чертежа.

7) Параметризация - позволяет работать со связями между элементами чертежа.

Меню Сервис.

1) Подключить/отключить библиотеку - позволяет работать с библиотеками. В Компас 3D, например, таким образом можно вкл/выкл конструкторскую библиотеку стандартных деталей (болты, винты, гайки, подшипники).

2) Объединить в макроэлемент - операция обратная команде Разрушить. Объединяет несколько графических элементов в одно целое.

3) Изменить стиль - позволяет изменить стиль выбранных элементов (например, осевую линию на штриховую)

4) Измерить - позволяет провести измерения расстояния между двумя точками, расстояния между двумя точками на кривой, угла по трем точкам, длины кривой, площади.

5) Профили - содержит профили пользователей (настройки рабочего окна, настройки параметров системы, настройки параметров новых документов)

6) Настройка интерфейса - настройка отображения команд, меню т.д.

7) Параметры - настройка параметров системы и текущего документа

8) Вид приложения - настройка вида приложения (стиль приложения, цветовые схемы, расширенные всплывающие подсказки).

## Задания для самостоятельного выполнения

1. Исследовать окно программы Компас

**Исследовать Компактную панели и изучить** набор кнопок определенного функционального назначения каждой рабочей панели. Записать в рабочую тетрадь.

На Компактной панели (рис.1) располагаются кнопки переключения для вызова Инструментальных панелей, содержащих кнопки вызова различных команд.

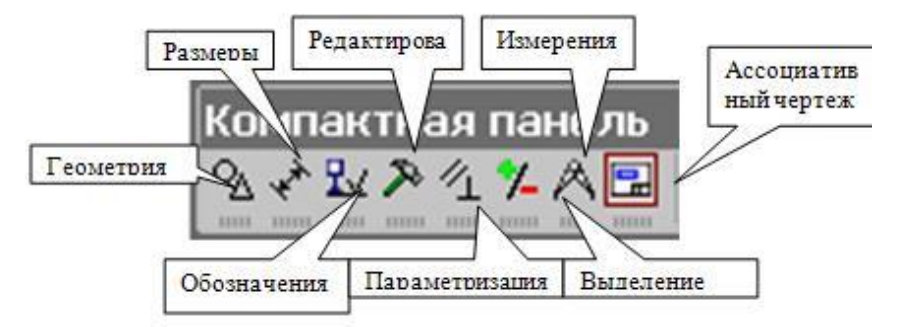

Рис.1 Компактная панель

Расположение и состав необходимых кнопок панелей выбирается пользователем самостоятельно в зависимости от вида выполняемых работ.

Инструментальная панель включает в себя панель переключения, которая обеспечивает переходы между пятью различными рабочими панелями.

Каждая рабочая панель содержит набор кнопок определенного функционального назначения.

Рабочая панель **Геометрические построения** содержит кнопки, позволяющие рисовать на чертеже определенные объекты: точку, отрезок, окружность, прямоугольник и другие.

Панель **Редактирование** содержит кнопки, которые позволяют вносить изменения в чертеж, производя над объектами различные операции: перемещение, копирование, масштабирование и другие.

Панель **Выделение** позволяет осуществить различные варианты выделения объектов, выделить отдельные объекты или группы объектов.

Панель **Измерения** позволяет измерять расстояния (вычисляются и отображаются в миллиметрах), углы (в градусах), периметры и площади различных объектов.

Панель **Размеры и технологические обозначения** позволяет грамотно оформить чертеж, обозначить на чертеже размеры деталей и сделать надписи.

## Формы контроля самостоятельной работы

- Проверка заданий в рабочей тетради
- Проверка конспекта
- Устный опрос
- работа с конспектом, работа с рабочей тетрадью

## Вопросы для самоконтроля:

- 1. Дайте общую характеристику САПР Компас
- 2. Из каких элементов состоит окно программы Компас?
- 3. Назовите панели инструментов с кнопками, которые соответствуют определенным командам системы.
- 4. Каким образом раскрывается Панель расширенных команд?
- 5. Где расположена кнопка Прямоугольник по центру
- 6. Где расположена кнопка Параллельная прямая?
- 7. Какие команды содержит меню Файл и Редактор?

#### Дополнительные источники:

1. Главное меню (2D). Команды и меню при работе с двухмерными...

mysapr.com/pages/1\_glavnoe\_menu\_...

2. О.Н. Пачкория «НАЧЕРТАТЕЛЬНАЯ ГЕОМЕТРИЯ И ИНЖЕНЕРНАЯ ГРАФИКА»

Пособие по выполнению лабораторных и практических работ в системах

КОМПАС-ГРАФИК и КОМПАС - 3D, Москва - 2001